# User manual

# iGET C210

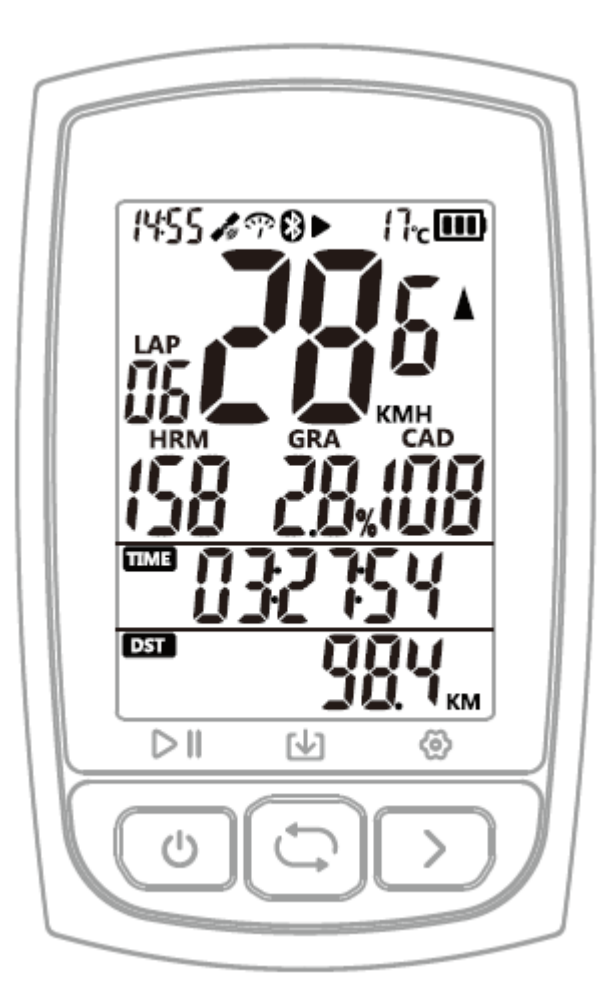

www.iget.eu

## 1. BUTTON FUNCTIONALITY

| Power on               | Press left button                                                                 |
|------------------------|-----------------------------------------------------------------------------------|
| Press left button      | Press left button to Record/Pause                                                 |
| Switch display         | Press right button to switch data pages                                           |
| Lap                    | Press middle button to mark a new lap                                             |
| Save activity          | Hold right middle button for more than 2 seconds to save activity while recording |
| Power off              | Hold left button more than 10 seconds                                             |
| Forced shutdown        | Press right button to switch data pages                                           |
| Enter the setting mode | Hold right button more than 2 seconds to enter the setting mode                   |

## 2. STATUS ICONS

|          | Satellite signals                                                 |
|----------|-------------------------------------------------------------------|
| ()<br>() | Speed sensor                                                      |
| 8        | Bluetooth                                                         |
|          | Recording                                                         |
| 11       | Pause                                                             |
|          | Battery                                                           |
| <b>▲</b> | Speed arrow (The speed is greater or less than the average speed) |

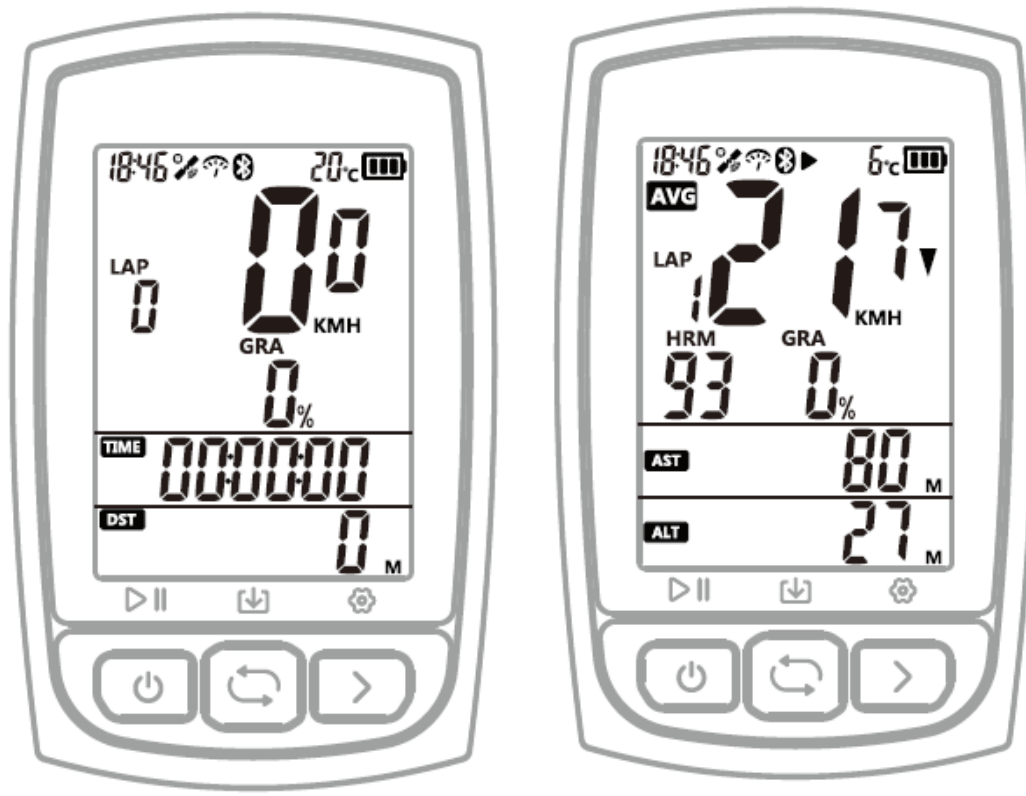

Page 1

Page 2

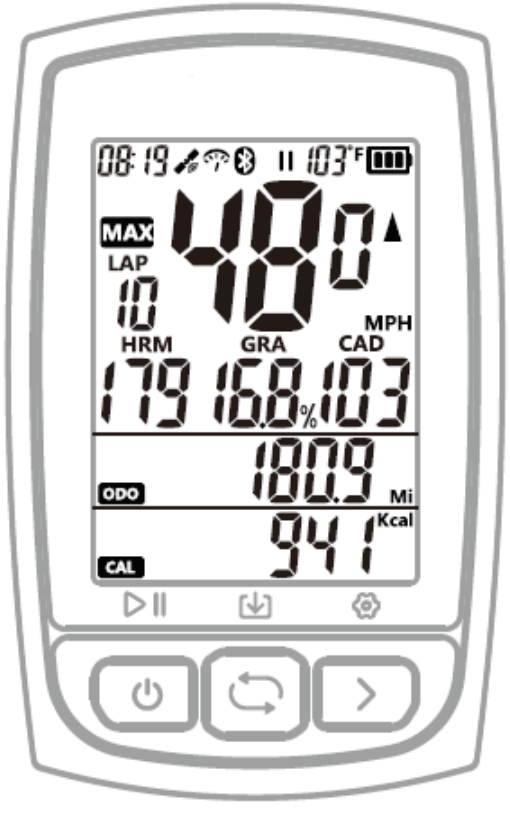

Page 3

| Page 1 | Speed, Gradient, Timer, Distance.                             |  |
|--------|---------------------------------------------------------------|--|
| Page 2 | Average Speed, Average Gradient, Total Ascent, Altitude.      |  |
| -      | Average Heart Rate, Average Cadence (when sensors connected). |  |
| Page 3 | Max Speed, Max Gradient, Calorie, Odometer.                   |  |
| -      | Max Heart Rate, Max Cadence (when sensors connected).         |  |
| Others | Time of Dax, Temperature, Lap                                 |  |

#### 4. INSTALLATION OF BIKE MOUNT

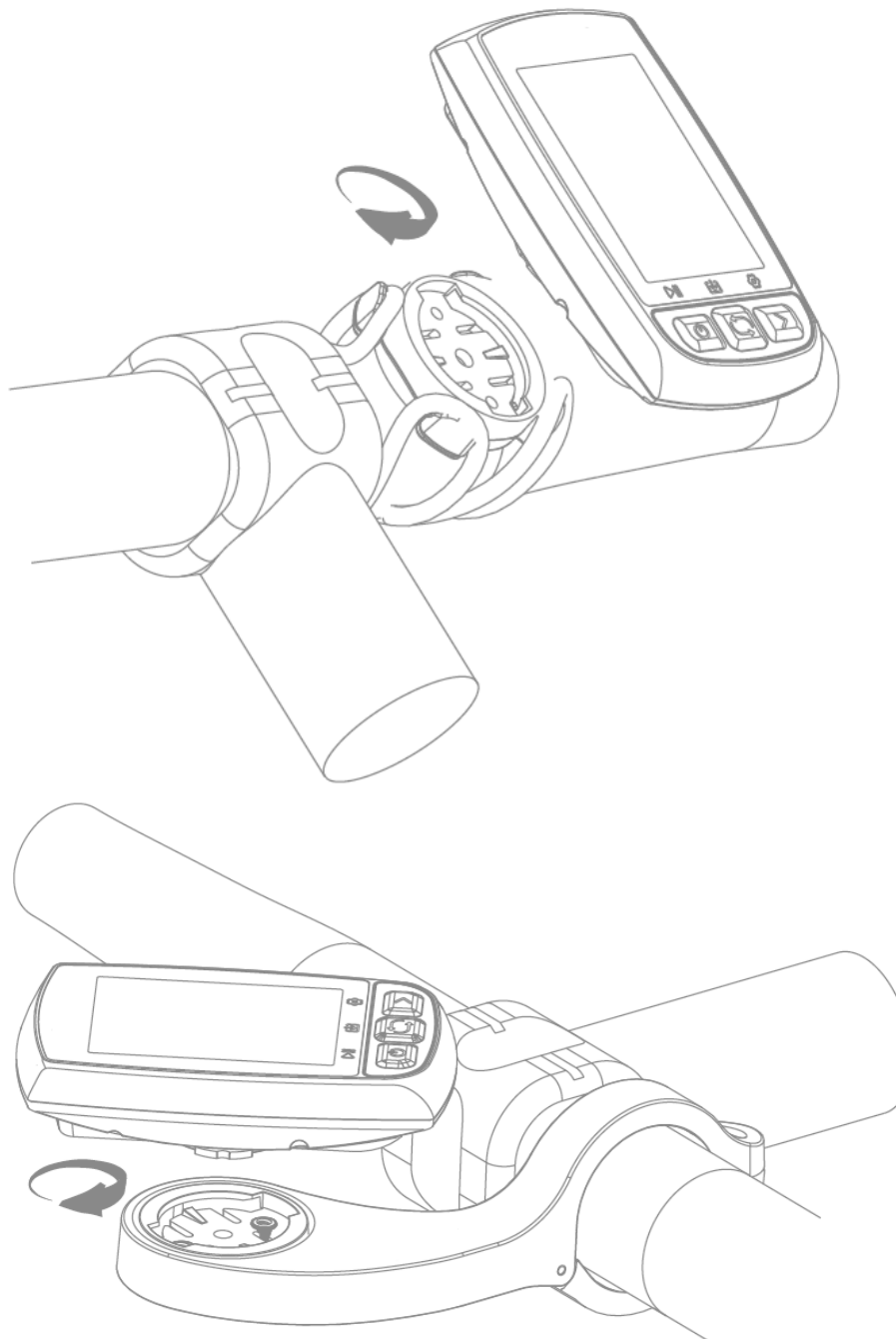

#### 5. PAIRING YOUR SMARTPHONE (SETTING MODE E1)

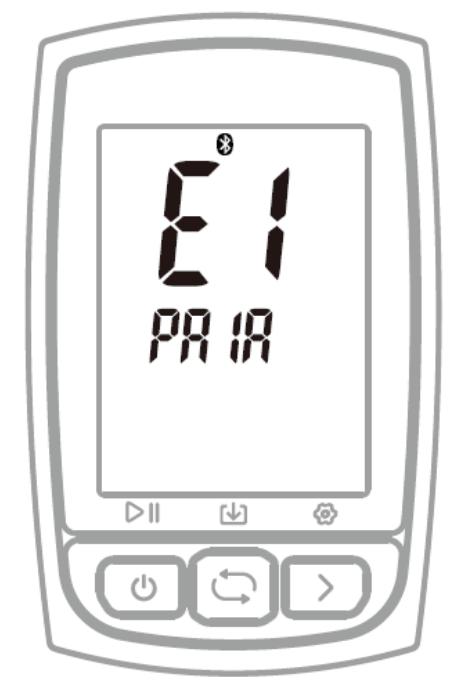

#### Steps:

- 1) Hold the right button for more than 2 seconds to enter the setting mode.
- 2) Select the right button to scroll settings mode from E1 to E5.
- 3) Select the left button to enter E1 mode when E1 is flashing.
- 4) When C210's Bluetooth icon flashes it means the device is searching.
- 5) Download the GPS Bike APP.
- 6) Turn on your smartphone's Bluetooth and open GPS Bike App
- 7) Enter the Status menu, click +, find "C210" and click it to connect.
- 8) When C210's Bluetooth icon lights up it means it is connected and paired with a smartphone

Note:

- After the phone is paired successfully, the device and the phone will automatically connect with Bluetooth.
- You can set the time zone, wheel size, metric and imperial units in the GPS Bike APP.
- If the Bluetooth icon of C210 is not displayed, it means that it has paired the phone but is not connected.

#### 6. SETTING TIME ZONE (SETTING MODE E2)

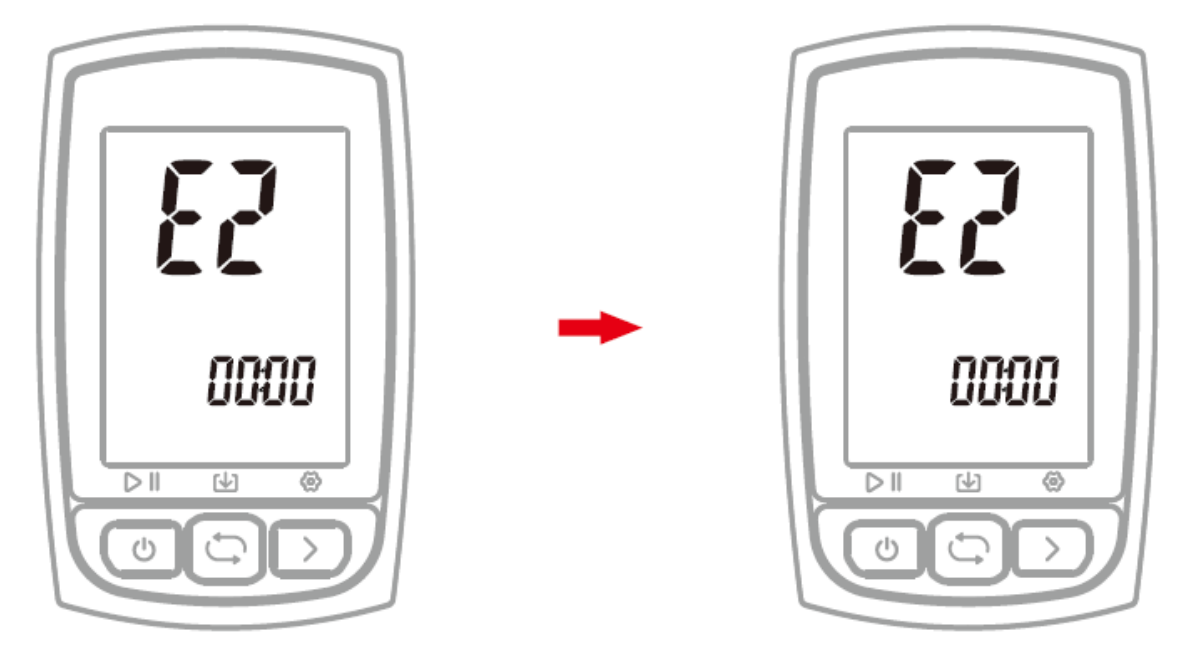

Default time zone: UTC/GMT+00:01 (Please set the local time zone) **Steps:** 

- 1) Hold the right button for more than 2 seconds to enter the setting mode.
- 2) Select the right button to scroll settings mode from E1 to E5.
- 3) Select the left button to enter E2 mode when E2 is flashing.
- 4) Select left button to change digits of hour and minute, select right button to change value.
- 5) Hold right button more than 2 seconds to save and exit Note:
  - The setting will be automatically saved if no operation is done within 10 seconds.

#### 7. SEARCHING AND CONNECTING SENSORS (SETTING MODE E3)

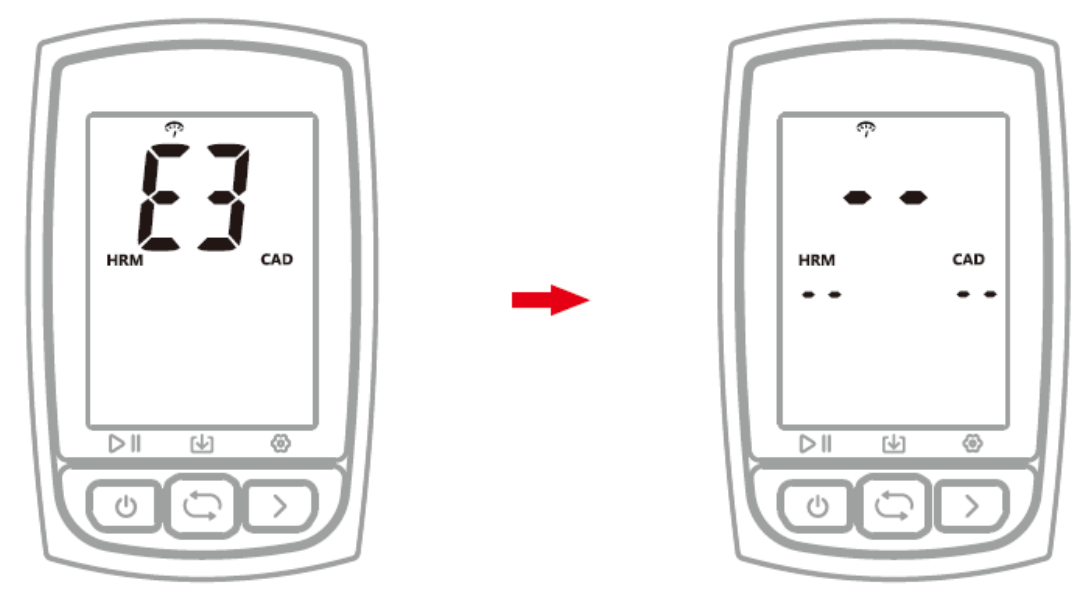

#### Steps:

- 1) Hold the right button for more than 2 seconds to enter the setting mode.
- 2) Select the right button to scroll settings mode from E1 to E5.
- 3) Select the left button to enter E3 mode when E3 is flashing.
- 4) C210 will search sensors automatically.
- 5) When sensors are connected, the icons will light up.
- 6) C210 will exit searching sensors mode in 20 seconds. Note:
  - C210 will automatically connect the sensors that have been connected.
  - It is required to search the sensor again after the battery is replaced.

#### 8. SETTING THE WHEEL SIZE & CIRCUMFERENCE (SETTING MODE E4)

Please set the wheel circumference if you use a speed sensor. Default wheel circumference: 2096 mm **Steps:** 

- 1) Hold the right button for more than 2 seconds to enter the setting mode.
- 2) Select the right button to scroll settings mode from E1 to E5.
- 3) Select the left button to enter E4 mode when E4 is flashing.
- 4) Select the left button to change numerical digits, select the right button to change numerical value.
- 5) Hold the right button for more than 2 seconds to save and exit. Note:
  - The unit of wheel circumference is mm
  - The setting will be automatically saved if no operation is done within 10 seconds.

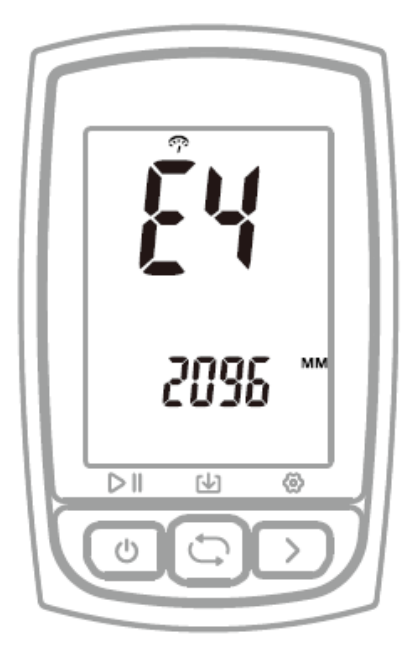

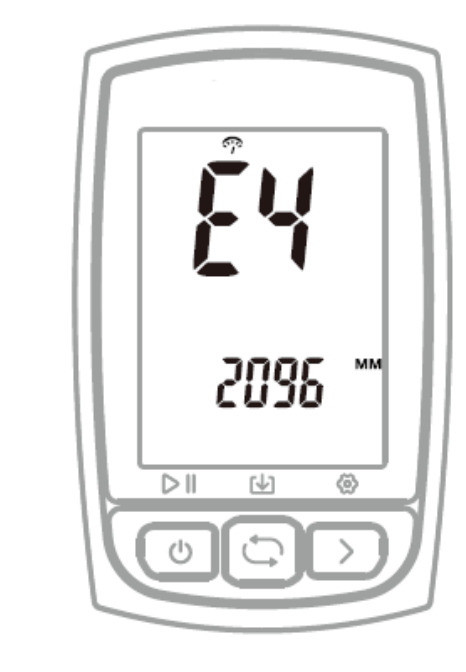

#### Common wheel size and circumference:

| Wheel size       | L (mm) |
|------------------|--------|
| 12 x 1,75        | 935    |
| 14 x 1,5         | 1020   |
| 14 x 1,5         | 1055   |
| 16 x 1,5         | 1185   |
| 16 x 1,5         | 1195   |
| 18 x 1,5         | 1340   |
| 18 x 1,75        | 1350   |
| 20 x 1,75        | 1515   |
| 20 x 1-3/8       | 1615   |
| 22 x 1-3/8       | 1770   |
| 22 x 1-1/2       | 1785   |
| 24 x 1           | 1753   |
| 24 x 3/4 Tubular | 1785   |
| 24 x 1-1/4       | 1795   |
| 24 x 1/4         | 1905   |
| 24 x 1,75        | 1890   |
| 24 x 2,00        | 1925   |
| 24 x 2,125       | 1965   |
| 26 x 7/8         | 1920   |
| 26 x 1(59)       | 1913   |
| 26 x 1(65)       | 1952   |
| 26 x 1,25        | 1953   |
| 26 x 1-1/8       | 1970   |
| 26 x 1-3/8       | 2068   |
| 26 x 1-1/2       | 2100   |
| 26 x 1,40        | 2005   |
| 26 x 1,50        | 2010   |
| 26 x 1,75        | 2023   |
| 26 x 1,95        | 2050   |
| Wheel size       | L (mm) |
| 26 x 2,00        | 2055   |
| 26 x 2,10        | 2068   |

| 26 x 2,125   | 2070 |
|--------------|------|
| 26 x 2,35    | 2083 |
| 26 x 3,00    | 2170 |
| 27 x 1       | 2145 |
| 27 x 1-1/8   | 2155 |
| 27 x 1-1/4   | 2161 |
| 27 x 1-3/8   | 2169 |
| 29 x 2,1     | 2288 |
| 29 x 2,2     | 2298 |
| 29 x 2,3     | 2326 |
| 650 x 35A    | 2090 |
| 650 x 38A    | 2125 |
| 650 x 38B    | 2105 |
| 700 x 18C    | 2070 |
| 700 x 19C    | 2080 |
| 700 x 20C    | 2086 |
| 700 x 23C    | 2096 |
| 700 x 25C    | 2105 |
| 700 x 28C    | 2136 |
| 700 x 30C    | 2170 |
| 700 x 32C    | 2155 |
| 700C Tubular | 2130 |
| 700 x 35C    | 2168 |
| 700 x 38C    | 2180 |
| 700 x 40C    | 2200 |

#### 9. SETTING METRIC AND IMPERIAL UNITS (SETTING MODE E5)

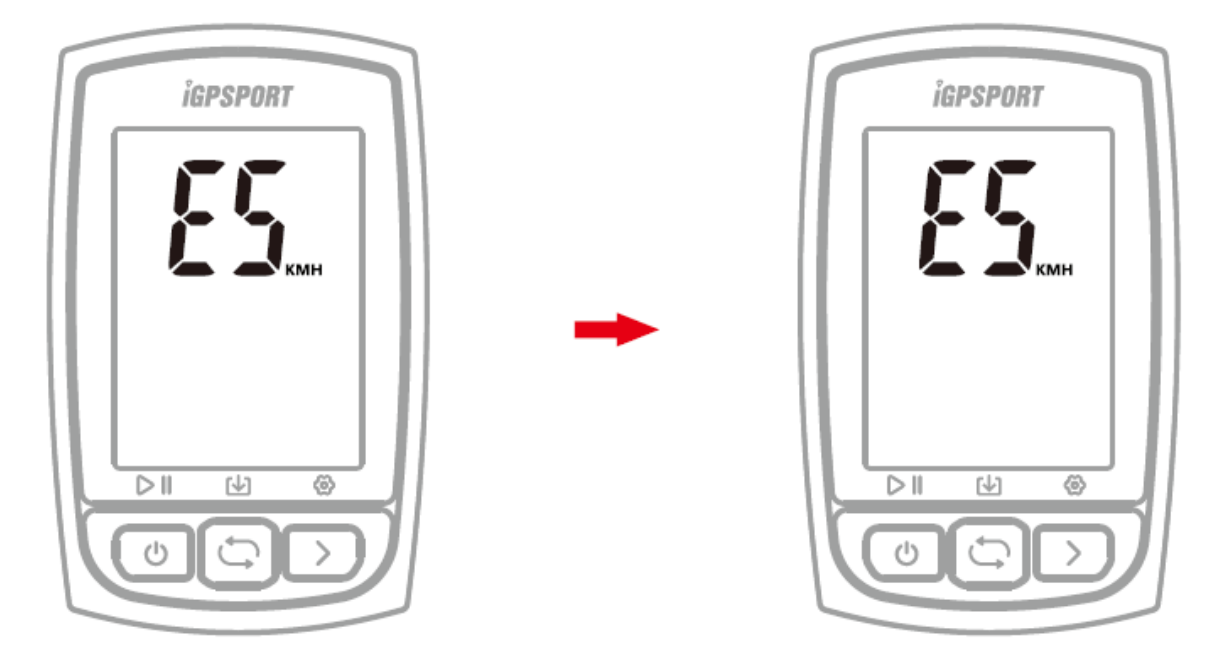

Default unit: metric (kilometre) **Steps:** 

- 1) Hold the right button for more than 2 seconds to enter the setting mode.
- 2) Select the right button to scroll settings mode from E1 to E5.
- 3) Select the left button to enter E5 mode when E5 is flashing.
- 4) Select the right button to switch between metric (kilometre) and imperial (mile) units.
- 5) Hold the right button more than 2 seconds to save and exit. Note:
  - The setting will be automatically saved if no operation is done within 10 seconds.

#### **10. ACQUIRING SATELLTE SIGNALS AND TIME SETTINGS**

C210 will automatically calculate the sunrise and sunset time based on the GPS position. Backlight turns on before sunset and turns off after sunrise automatically. When the backlight is off, select any button to turn on backlight for 15 seconds.

#### **11. SMART BACKLIGHT**

C210 will automatically calculate the sunrise and sunset time based on the GPS position. Backlight turns on before sunset and turns off after sunrise automatically. When the backlight is off, select any button to turn on backlight for 15 seconds.

#### **12. BATERIE**

Warning: Keep C210 far away from the fire.

| Battery type                | Rechargeable, build-in lithium-ion battery |
|-----------------------------|--------------------------------------------|
| Battery life                | About 40 hours typical usage               |
| Operating temperature range | From -10° to 50°C (14° F to 122°F)         |
| Charging temperature range  | From 0° to 45°C (32° F to 113°F)           |
| Input                       | DC5V, 500 mA                               |
| Charging time               | 2 hours                                    |

Note:

- Please use a DC 5V adapter for charging.
- As the temperature drops, the battery life will decrease.
- C210 supports charging during use.
- Do not overstretch the USB plug in order to keep the device waterproof and dustproof.

#### 13. FACTORY RESET

Steps:

- 1) Power off C210.
- 2) Connect C210 to power adaptor by USB cable.
- 3) Hold the left and right button at the same time more than 5 seconds until "FA" displays on the screen.
- 4) Disconnect the C210 from the power adaptor.
  - Note:
    - Factory reset will clear out all data and Odometer, please backup activity files before factory reset.

#### **14. SPECIFICATIONS**

| Determining the location | GPS                                                         |
|--------------------------|-------------------------------------------------------------|
| Screen                   | 2,2"                                                        |
| Operating temperature    | -10°C to 50°C (14°F to 122°F)                               |
| Mass                     | 80 g                                                        |
| Physical dimensions      | 85,8x53,8x22 mm                                             |
| Waterproof               | IPX7                                                        |
| Memory:                  | About 400 hours                                             |
| Input                    | Micro USB                                                   |
| Wireless transmission    | Bluetooth 5.0, support connecting to smart phone and senzor |

#### **15. PACKAGE CONTENTS**

- C210 1x
- Micro USB cable 1x
- Standard Bike Mount 1x
- User Manual 1x

#### **16. TECHNICAL SUPPORT**

Contact us on the web: helpdesk.intelek.cz, where you create a request to which the trained technician will respond.

Exclusive importer/producer of iGET products to EU: INTELEK spol. s r.o., Ericha Roučky 1291/4, 627 00 Brno - Černovice, CZ, http://www.iget.eu, SUPPORT: http://www.iget.eu/helpdesk, Copyright © 2021 Intelek spol. s r.o., All rights reserved.